# 山西省 2017 年普通高考网上报名系统使用说明书

## 一、登录系统

#### 登录本系统建议使用 IE 8.0 以上浏览器。

打开浏览器后,考生直接输入山西招生考试网(http://www.sxkszx.cn) 进入"山西招生考试网"站主页。

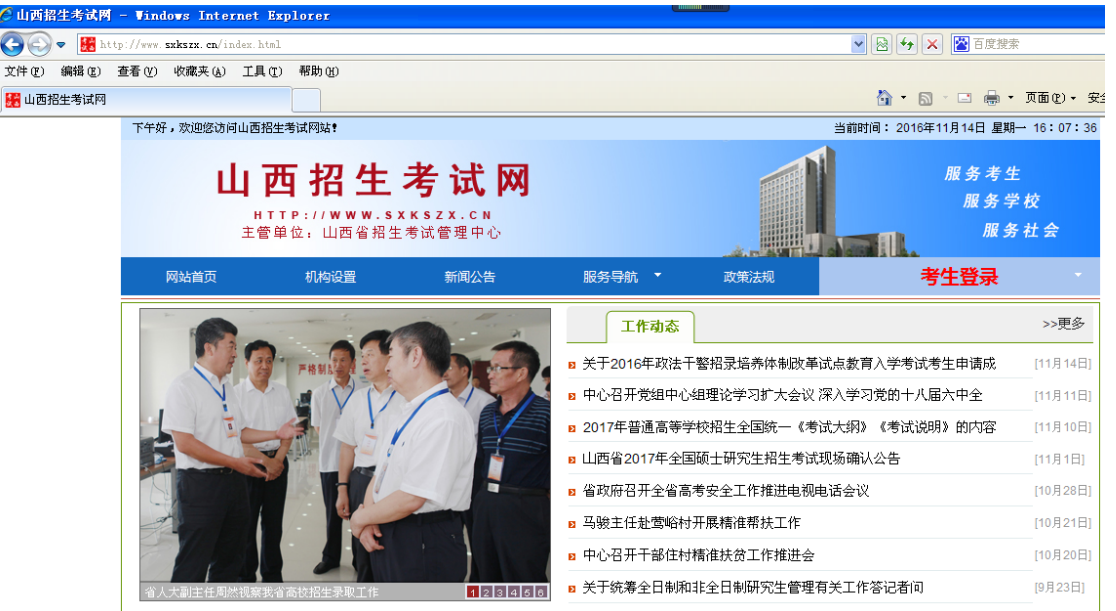

将鼠标移动至"考生登录"菜单栏,系统将显示下拉菜单

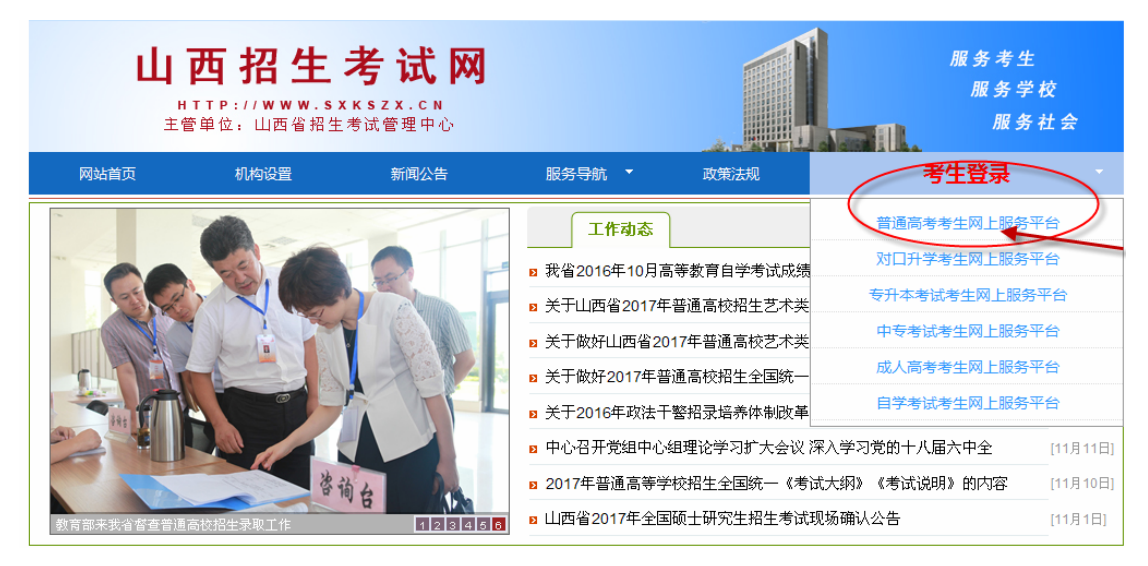

| 单击菜单项"普通高考考生网上服务平台" | , 弹出登录窗口, | 界面如下: |
|---------------------|-----------|-------|
|---------------------|-----------|-------|

|                                                                                                    | 普通高考考生网                                                                     | 列上服务平台<br>2017版                                                                                                    |                                  |
|----------------------------------------------------------------------------------------------------|-----------------------------------------------------------------------------|----------------------------------------------------------------------------------------------------|----------------------------------|
| 登录窗口,                                                                                                 |                                                                             | <i>t</i> .ă.                                                                                                    | 1.美國會口                           |
| 登录平台                                                                                                  | 台                                                                           |                                                                                                    |                                  |
| ALL DX. US AND                                                                                        |                                                                             |                                                                                                    |                                  |
| 供登录图<br>担。<br>章密码。                                                                                    | 码或代替考生操作。若因自身保管不慎而泄<br>倾将密码丢失或遗忘,可携带本人身份证、<br>考生号。                          | (露密码,所造成的不良后果均由考生<br>准考证到报名所在县(市、区)招办登计<br>(1) 14位考生号                                                                 | 本人承<br>己、重                       |
| 供量录图<br>担。<br>「<br>置密码。<br>日程安排 ▶                                                                     | 码或代替考生操作。若因自身保管不慎而泄<br>慎将密码丢失或遗忘,可携带本人身份证、<br>考生号。<br>登录密码。                 | 露密码,所造成的不良后果均由考生<br>准考证到报名所在县(市、区)招办登<br>④ 14位考生号                                                                     |                                  |
| 供登录图<br>担。<br>「<br>置密码。<br>日程安排 ▶                                                                     | 码或代替考生操作。若因自身保管不慎而泄<br>慎将密码丢失或遗忘,可携带本人身份证、<br>考生号;<br>登录密码。<br>验证码。         | <ul> <li>露密码,所造成的不良后果均由考生</li> <li>准考证到报名所在县(市、区)招办登</li> <li>① 14位考生号</li> <li>37</li> <li>③ 请输入验证码</li> </ul>       | 本人承<br>己、重                       |
| <ul> <li>供量录图<br/>担。</li> <li>若不)<br/>宜密码。</li> <li>日程安排 ▶</li> <li>政策公告 ▶</li> <li>使用说明 ▶</li> </ul> | 码或代替考生操作。若因自身保管不慎而潜<br>慎将密码丢失或遗忘,可携带本人身份证、<br>考生号。<br>登录密码。<br>验证码。<br>登录 ① | <ul> <li>露密码,所造成的不良后果均由考生</li> <li>准考证到报名所在县(市、区)招办登</li> <li>① 14位考生号</li> <li>⑦ 14位考生号</li> <li>⑦ 14位考生号</li> </ul> | 本人承<br>記、重<br>月22日18时<br>月30日18时 |

考生在登录窗口的相应位置输入由报名单位下发的考生号、初始密码和验证 码后,单击"登录"按钮登录服务平台,登录成功后界面如下:

| —— 阳光高考<br>服务考生 服务学校 服务社会                              | 山西招                                             | <b>生考试网</b><br><sup>W.SXKSZX.CN</sup>                                                                                                    | 返回主站   收藏本站                                                                                      |
|--------------------------------------------------------|-------------------------------------------------|----------------------------------------------------------------------------------------------------|--------------------------------------------------------------------------------------------------|
|                                                        | 普通高考考生                                          | 生网上服务平台<br>2017                                                                                                    | î<br>9                                                                                           |
| 2                                                      | 灵考生号:171402。<br>登录状态:已登录,登录<br>查看报名基本           | ,此考生号未网上报名,请尽快网上<br>时问:2016/11/16 08:13:07<br>5信息 安全退出                                                                                                    | 服名                                                                                               |
| 网上报名                                                   | 空码修改 成                                          | ()         ()           ()         ()           ()         ()           ()         ()           ()         ()           ()         ()           ()         ()           ()         ()           ()         ()           ()         ()           ()         ()           ()         ()           ()         ()           ()         ()           ()         ()           ()         ()           ()         ()           ()         ()           ()         ()           ()         ()           ()         ()           ()         ()           ()         ()           ()         ()           ()         ()           ()         ()           ()         ()           ()         ()           ()         ()           ()         ()           ()         ()           ()         ()           ()         ()           ()         ()           () | 東取直询                                                                                             |
| 日程安排 ▶<br>2017<br>政策公告 ▶<br>使用说明 ▶<br>填报志愿 ▶<br>征集志愿 ▶ | 註:关于做好山西省2017年<br>年普通高考报名 距离●<br>2017年<br>日程 文排 | <ul> <li>普通高校艺术类与业考试工作的</li> <li>还有 天 小时</li> <li>网上报名时间:2016年11月18日</li> <li>现场确认时间:2016年11月24日</li> <li>14位考生号和初始密码调到报名</li> <li>已网上报名考生,必须按时到指</li> <li>未按时现场照相确认者,视网放</li> </ul>                                                                                                    | 加通知<br>分 秒<br>日8日一2016年11月22日18日<br>日8日一2016年11月30日18日<br>所在县(市、区)招力获取<br>定現场确认报名信息,<br>卉普通高考报名。 |
| 山西招生考试网<br>http://www.sxxsz.cv<br>ND. 1603             | <b>省招生考试服务站</b><br>晋ICP音 07002787号              |                                                                                                    |                                                                                                  |

考生应认真了解并熟悉本界面相关内容,此界面还包含成绩查询、志愿填报 和录取查询等重要内容,请考生仔细研读。

将鼠标移动到"日程安排"栏上,即可以查看日程安排相关信息,如下图:

| 阳光高考                                                       | I西招生考<br>HTTP://WWW.SXKS2                                           | <mark>试网</mark>                                       | 返回主站   收藏本站                                                                                                    |
|------------------------------------------------------------|---------------------------------------------------------------------|-------------------------------------------------------|----------------------------------------------------------------------------------------------------|
| 普通语                                                        | 寄考考生网上                                                              | 服务平台                                                  |                                                                                                    |
| 登录考生号:17<br>登录状:                                           | 14023000000,此考生号未<br>态:已登录,登录时间:2016/<br>查看报名基本信息 安                 | 网上报名 , 请尽快网上报名<br>'11/16 08:13:07<br><mark>全退出</mark> |                                                                                                    |
| 网上报名 密码修                                                   | 20 成绩查询                                                             | 2<br>军检、面试直词 录取                                       | 〕                                                                                                    |
| 日程安排 ><br>政策公告 ><br>使用说明 ><br>填报志愿 ><br>征集志愿 >             | 田山西省2017年普通高校艺<br>報名 距离●还有<br>・ 风上报名<br>・ 现场痛认<br>・ 14位考生<br>・ 未按时现 | 大大学家、大学学校、大学学校、大学学校、大学学校、大学学校、大学学校、大学学校、              | <ul> <li>分 秒</li> <li>6年11月22日18时</li> <li>6年11月30日18时</li> <li>5、区)招の获取</li> <li>报名信息,</li> <li>报名。</li> </ul> |
| <b>山西招生考试网</b><br>HTTP://WWW.8XK3ZX.CN<br>NO. 1603 盲ICP音 0 | <b>务站</b><br>7002787号                                               |                                                       |                                                                                                    |

将鼠标移动到"政策公告"栏上,即可以查看相关政策信息。在"政策公告" 栏里可下载"山西省 2017 年普通高校招生思想政治品德考核表、山西省普通高 校招生获省级以上()情况登记表、随迁子女在山西报考普通高等学校资格审查 表、山西省普通高校招生等级运动员考生加分资格报审表"等表格,如下图:

|                    | 登录考生号:17140-09-19200           | 服名                     |
|--------------------|--------------------------------|------------------------|
|                    | 查看报名基本信息 安全退出                  |                        |
| Ē                  |                                | 63                     |
|                    |                                | 2                      |
| M_Lt1              | 2名 密码修改 成绩重问 车位、面试重问           | 求取宣问                   |
| 程安排▶               | 政策公告                           |                        |
| ht 11 44           | B 关于做好2017年普通高校招生全国统一考试报名工作的通知 | [2016年11月14日 17:48:11] |
| 策公告 ▶ <            | 2 关于做好山西省2017年普通高校艺术关专业考试工作的通知 | [2016年11月14日 17:48:30] |
| 点击进入:政策公告<br>用说明 ▶ | 2 关于进城务工人员随迁子女参加普通高考有关事项的通知    | [2016年11月14日 19:20:38] |
|                    | B 随迁子女在山西报考普通高等学校资格审查表         | [2016年11月14日 19:24:25] |
| 据志原 ▶              |                                |                        |

考生在全面了解日程安排和政策公告等内容后,将鼠标移动到"网上报名" 标签上,系统会显示菜单栏"报名入口"和"查看/修改已报名信息"。

| —— 阳光高考 —<br>服务考生 服务学校 服务           | <sup>社会</sup> 山西招生考试网<br>HTTP://WWW.SXKSZX.CN                                                                                                    | 返回主站   收藏本站                        |
|-------------------------------------|----------------------------------------------------------------------------------------------------|------------------------------------|
|                                     | 普通高考考生网上服务平台<br>201718                                                                                                    |                                    |
|                                     | 登录考生号:1714 <mark>6105152092</mark> ,此考生号未网上报名,请尽快网上报名<br>登录状态:已登录,登录时间:2016/11/15 09:59:46<br>查看报名基本信息 安全退出                                                                                     |                                    |
|                                     | 南 <u>山</u> 爾茲<br>密码修改 成绩查询 军检、面试查询                                                                                                    | ション                                |
| 日程安,                                | <sub>服名信息</sub> :关于做好山西省2017年普通高校艺术类专业考试工作的通过<br>2017年普通高考报名 距离 还有 天 小时                                                                                                    | 4 秋                                |
| 政策公告 ►                              | <ul> <li>         ・ 网上报名时间:2016年11月18日8时-         ・         現场确认时间:2016年11月24日8时-         ・         現场确认时间:2016年11月24日8时-         ・         現场确认时间:2016年11月24日8时-         ・         </li> </ul> | -2016年11月22日18时<br>-2016年11月30日18时 |
| 填报志愿 ▶                              |                                                                                                    | 集(市、区)招办获取<br>确认报名信息,              |
| 征集志愿 ►                              | • 未按时现场照相确认者,视同放弃普通                                                                                                    | <b>尚考报名。</b>                       |
| 山西招生考试网<br>HTTP://WWW.SXXS2X.CN NO. | 单位:山西省招生考试服务站<br>1602   〒ICP参 07002787号                                                                                                    |                                    |

单击菜单项"报名入口",即可登录报名系统。

## 二、报名流程

考生登录后,界面上方显示报名流程及步骤,红色显示为当前位置,如下图 所示:

| 山西省普  |            | <b>生 网 上 肌</b><br><sup>5 生 の</sup> 上 肌<br><sup>5 x k s z x . c n</sup><br><sup>生考试管理中心</sup> | <b>员务平台</b>                                                |         | 服务考生<br>服务学校<br>服务社会 |
|-------|------------|----------------------------------------------------------------------------------------------|------------------------------------------------------------|---------|----------------------|
| 平台首页  | 普通高考新闻     | 网上报名                                                                                         | 成绩查询                                                       | 军检、面试查询 | 录取查询                 |
|       | 登录         | 考生号:17140222110152,J<br>登录状态:已登录,登录明<br>查看报名基本(                                              | 比考生号未网上报名,请尽快网<br>前间:2016/11/15 14:40:38<br><b>言息 安全退出</b> | 上报名     |                      |
| 1阅读国家 | 教育考试违規处理办法 | 2阅读诚信报名考试承诺书                                                                                 | ; <b>3</b> 填写报名信息                                          | 报名成功    |                      |

考生必须认真阅读《国家教育考试违规处理办法》(摘录)并点击"已阅读", 进入"阅读诚信报名考试承诺书"页面,认真阅读并自愿承诺遵守《诚信报名考 试承诺书》中的全部条款,点击"我同意",方可进入"填写报名信息"页面。 若点击"未阅读"或"不同意"按钮,系统将自动退出。

点击进入"报名入口"后,系统自动开始 30 分钟倒记时,并于 30 分钟后自动离线。考生必须在 30 分钟内完成所有报名环节操作, 否则本次登录所有操作无效。(填写报名信息页面右下方"报名页面 停留时间提示")

#### (一) 修改密码

考生首次登录报名系统**必须**修改初始密码,新密码应设为八位字母加数字 组合,密码中使用字母不区分大小写。考生修改初始密码必须输入两次新密码, 如下图所示:

|                                              | 登录考生号:1<br>登录标<br><mark>1</mark> | 7140105132001,此考生号未网上将<br>18 :已登录,登录时间:2016/11/1<br>查看报名基本信息 安全 | 名,请尽快网上报名<br>5 09:21:85<br><mark>退出</mark> |           |          |
|----------------------------------------------|----------------------------------|-----------------------------------------------------------------|--------------------------------------------|-----------|----------|
| 1 阅读国家教育考试造规处                                | <sup>理办法</sup> 2网读读作             | a报名考试承诺书 3 集高                                                   | 报名信息                                       | 4 报名成功    |          |
| ·首次登录修改新密码                                   |                                  |                                                                 |                                            |           |          |
| 输入新密码:                                       | •••••                            | ]                                                               |                                            |           |          |
| 再输入一次新密码:                                    | •••••                            | 请再输入一次                                                          | 3样的密码。                                     |           |          |
| <b>特别提醒:</b><br>考生首次进行网上报名!<br>保管修改后的密码,切勿泄! | ,<br>时,必须修改县(市、区)<br>露给他人!!!     | 招办下发的初始密码,之后:                                                   | 考生查询成绩时,须使                                 | 用修改后的密码。考 | 生必须牢记和妥善 |

#### 特别提醒:

考生本人必须牢记和妥善保管修改后的密码,之后考生查询成绩时,须使用修改后的密码。

若考生不慎将登录密码丢失或遗忘,须考生持本人身份证到当地 县(市、区)招办申请密码重置。

考生请保管好自己的登录密码,切不可泄露给他人。任何部门、 学校、个人无权要求考生提供登录密码或代替考生操作。若因自身保 管不慎而泄露密码,所造成的不良后果均由考生本人承担。

#### (二) 填写报名信息

考生须真实、准确地填写本人报名信息:

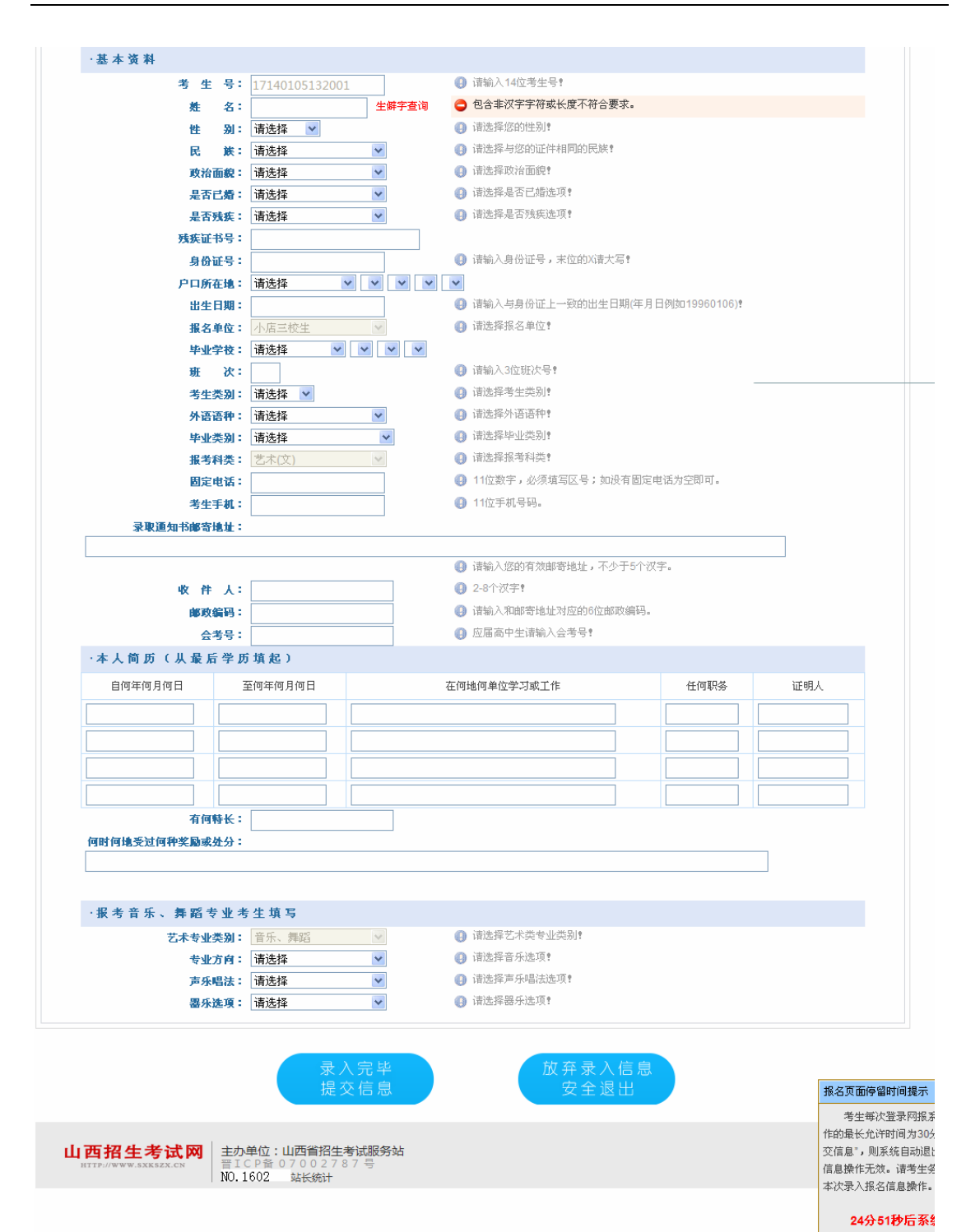

#### 考生填写个人报名信息需注意:

1、本系统提供了生僻字查询功能,考生姓名中如有生僻 字,可以点击"姓名"填写框右侧的"生僻字查询",选中相应 的汉字后,点击鼠标右键复制,粘贴到填写位置即可。若未找 到相应汉字,请用大写全拼代替该汉字。

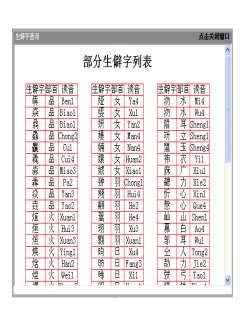

注意:如姓名中包含"䶮"字,请用大写全拼"YAN"代替。

2、残疾考生必须正确填写残疾证书编号。

3、身份证号必须符合中华人民共和国国家标准 GB11643-1999《公民身份号 码》编码规则,否则无法保存信息。末位为"X"的身份证号,注意:填写时"X" 必须大写。

4、本省户籍考生,户口所在地必须选填至社区居委会或村委会机构;外省 户口考生,户口所在地只需选填所在省份即可。

5、填写固定电话前必须填写区号,例如: 035188888888。

6、考生手机号必填。以便接收省招生考试管理中心向考生发送的有关重要信息(如军检通知、高考成绩、征集志愿、录取情况等),以及院校联系已录取考生。

特别提醒:

考生务必要真实、准确地填写本人的手机号码,考生最好在 2017 年高考录 取结束之前不要变更手机号码,因手机号码填写有误或变更使省考试中心发布的 信息遗漏而造成的个人损失由考生自负。

5、录取通知书邮寄地址必须填写邮局可送达的准确地址,填写的地址不得 包含空格和标点符号,只能使用汉字、数字、字母及"-"。

6、应届普通高中毕业生需填写会考号,以便取得高中会考成绩及综合评价。

7、音乐、舞蹈类考生必须正确选择专业方向(含声乐、器乐、舞蹈);选择 声乐方向的考生还需选择声乐唱法(含美声、民族、通俗),选择器乐方向的考 生还需选择器乐选项(含钢琴、小提琴、小号、电声、打击乐等)。

## (三) 报名信息的核对与修改

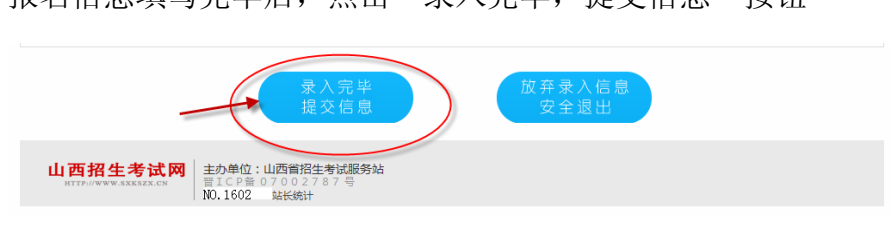

报名信息填写完毕后,点击"录入完毕,提交信息"按钮

进入"报名成功"页面

| 山西省                            |                                | 考生网上服<br>.sxkszx.cn<br><sup>招生考试管理中心</sup>   | 务平台                                                      |               | 服务考生<br>服务学校<br>服务社会 |
|--------------------------------|--------------------------------|----------------------------------------------|----------------------------------------------------------|---------------|----------------------|
| 平台首页                           | 普通高考新闻                         | 网上报名                                         | 成绩查询                                                     | 军检、面试查询       | 录取查询                 |
|                                |                                | 登录考生号:171401051<br>登录状态:已登录,登录时间<br>查看报名基本信息 | .32001 , 姓名 : 张三<br>: 2016/11/15 10:07:54<br><b>安全退出</b> |               |                      |
| 1 阅读国家                         | 家教育考试违规处理办法                    | 2阅读诚信报名考试承诺书                                 | 3 填写报名信息                                                 | 4 报名成功        |                      |
|                                | 网上报名                           | 成功, 请根据确认点                                   | 安排,按时到两                                                  | 见场照相确认        |                      |
|                                |                                | 提示:您还有2次修                                    | 改报名信息机会                                                  | \$            |                      |
| <b>特别提醒:</b><br>考生请你<br>慎而泄露密码 | R管好自己的登录密码,切7<br>3,所造成的不良后果均由考 | 「可泄露给他人。任何部门、学校<br>9生本人承担。                   | 校、个人无权要求考生                                               | 提供登录密码或代替考生操作 | • 若因自身保管不            |

考生要在该页面认真核对所报信息,如发现错误,可直接点击"修改网上报 名信息"进行修改(如下图),也可以重新登录进入本页面进行修改。

| 修改网上报名信息                                                       | 安全退出 |
|----------------------------------------------------------------|------|
| 山西招生考试网<br>#TTP://WWW.SXKSZ.CM<br>葦TCP音07002787号<br>N0.12 站长統计 |      |

本系统只允许考生有 2 次修改机会,请考生谨慎使用。若 2 次修改机会使 用完后,发现填报信息有错误仍需修改,需在现场确认期间由考生本人向报名 所在县(市、区)招办提交申请,县(市、区)招办审核同意后在确认现场予 以修改。

(四)安全退出

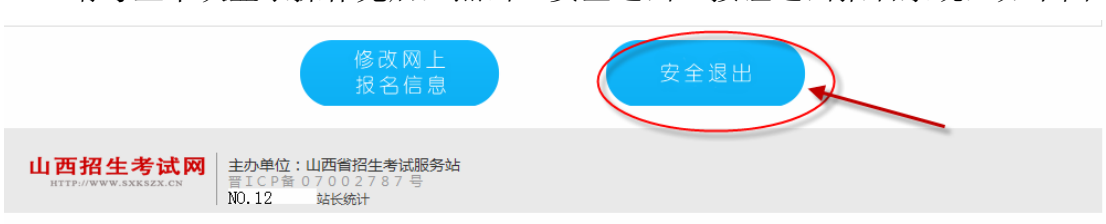

请考生本次登录操作完后,点击"安全退出"按钮退出报名系统,如下图:

# 三、其他事项

## (一)考生可以多次修改登录密码

由于考生报名时所填报的登录密码,将继续用于后续的成绩查询、志愿填报、 录取结果查询等环节,请考生妥善保存并牢记。

若想修改密码,请登录本平台,点击"密码修改"标签后,输入身份证号、

| 普通高考考生网上服务平台<br>2017版       |  |
|-----------------------------|--|
| 登录考生号:175                   |  |
|                             |  |
| 网上报名 宏码修改 成绩查询 军检、面试查询 录取查询 |  |

| 调修改                                   | 点击关闭窗口                                                       |
|---------------------------------------|--------------------------------------------------------------|
| ·考生登录密码修改                             |                                                              |
| 考 生 号:                                | 17140105132001                                               |
| 姓 名:                                  | 张三                                                           |
| 诸输入身份证号:                              |                                                              |
| 请输入旧密码:                               |                                                              |
| 请输入新密码:                               |                                                              |
| 再输入一次新密码:                             |                                                              |
| 考生请保管好自己的登录密<br>提供登录密码或代替考生<br>集本人承担。 | 3码,切不可泄露给他人。任何部门、学校、个人无权要求考生<br>钟作。若因自身保管不慎而泄露密码,所造成的不良后果均由考 |
|                                       |                                                              |

旧密码,并输入两次新密码,点击"修改密码"按钮即可。如图:

# (二) 密码重置

若考生不慎将登录密码丢失或遗忘,须考生持本人身份证到当地县(市、区) 招办申请密码重置。

## (三)现场确认照相

考生网上报名成功后,需在规定时间到现场确认点进行现场照相、交费,并 必须由考生本人在"山西省 2017 年普通高校招生考试报名信息确认单"上签字 确认信息。考生应对自己签字确认的信息负完全责任,确认后的信息不再予以修 改。

## (四) 信息查询

信息查询部分提供高考成绩查询、军检通知查询、录取情况查询、艺术类专 业测试统考成绩查询、艺术类专业测试联考成绩查询、体育类专业测试成绩查询 等功能,考生可根据工作进程,登录"山西省普通高考考生网上服务平台",查 询相关信息。

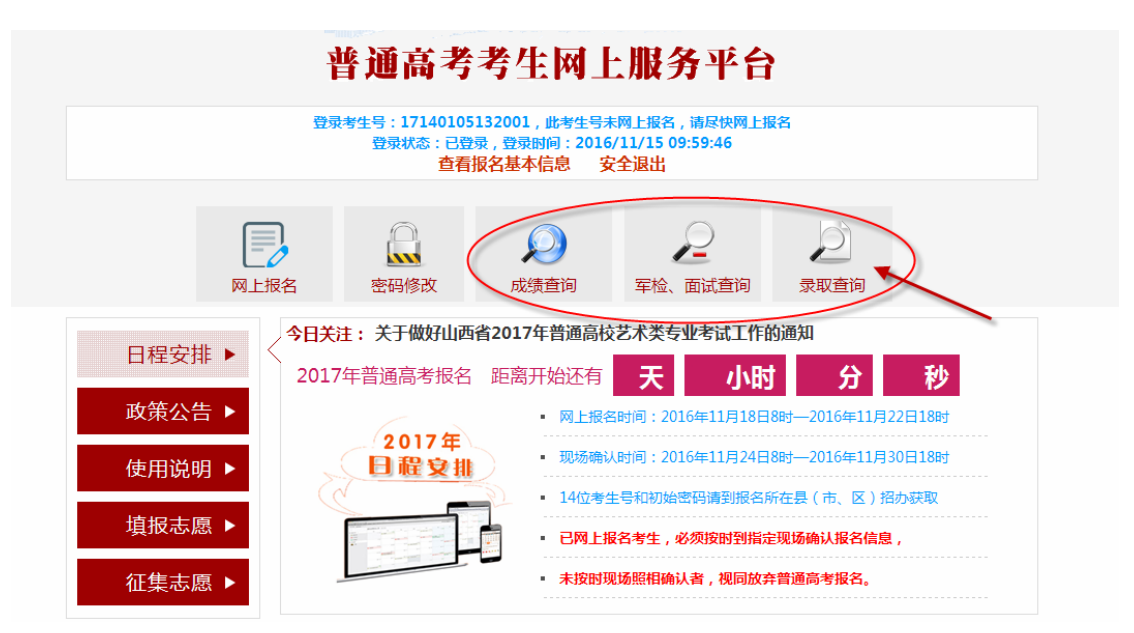

登录时,注意把输入法切换到英文状态下,输入本人考生号、密码及系统随 机提供的验证码,然后点击"登录"按钮即可查询到自己的成绩情况、录取情况、 军检面试资格等信息,在相应的查询页面下点击"打印"按钮可打印相应信息。

| 山西省普 |          | 生网上月<br>xkszx.cn<br><sup>zks</sup> gg中心    | 服务平台             |                     | 服务考生<br>服务学校<br>服务社会             |
|------|----------|--------------------------------------------|------------------|---------------------|----------------------------------|
| 平台首页 | 普通高考新闻   | 网上报名                                       | 成绩查询             | 军检、面试到              | 查询 录取查询                          |
|      |          | <b>艺术类</b><br>术类专业测试统考成绩查询<br>术类专业测试联考成绩查询 | -<br>体<br>体育类专业》 | <b>育类</b><br>则试成绩查询 | 高考6月7日-8日考试成绩<br>高考6月7日-8日考试成绩查询 |
|      | 考生号: 281 | 40805150001                                | 姓名:王璐            |                     | 1                                |
|      | 科目       | 客观                                         | 主观               | 单科成绩                | -                                |
|      | 语文       | 12.00                                      | 87.00            | 99                  |                                  |
|      | 数 学      | 30.00                                      | 18.00            | 48                  |                                  |
|      | 外语       | 54.00                                      | 18.00            | 72                  |                                  |
|      | 综合       | 52.00                                      | 47.00            | 99                  |                                  |
|      | 文化总分     | 318.00                                     |                  |                     |                                  |
|      | 英语听力     | 6.00                                       | 照顾分              | 0.00                |                                  |
|      | 说明:英语听   | 力成绩不计入文化                                   | <b>七总分,文化总分</b>  | 个不含照顾分。             |                                  |
|      |          |                                            | 打印               | 退出系统                |                                  |

| 山西省普 |                                                                                   | <b>ち生网上月</b><br>sxkszx.cn<br><sup>S生考试管理中心</sup> | 服务平台           |         | 服务考生<br>服务学校<br>服务社会 |  |  |
|------|-----------------------------------------------------------------------------------|--------------------------------------------------|----------------|---------|----------------------|--|--|
| 平台首页 | 普通高考新闻                                                                            | 网上报名                                             | 成绩查询           | 军检、面试查询 | 录取查询                 |  |  |
|      | 登录考生号:28140805150001 ,姓名:王璐<br>登录状态:已登录,登录时间:2016/11/15 10:28:16<br>查看报名基本信息 安全退出 |                                                  |                |         |                      |  |  |
|      |                                                                                   | 普通高校招生                                           | <b>上录取情况查询</b> |         |                      |  |  |

| 录取批次 | 第一批本科A | 录取科类 | 理工 | 录取类型 | 统招 |
|------|--------|------|----|------|----|
| 录取院校 | 北京     |      |    |      |    |
| 录取专业 | ****   |      |    |      |    |

|                                    | 91.9.10                                                          | 110000100001                 | <b>灶台: 工</b>                   |
|------------------------------------|------------------------------------------------------------------|------------------------------|--------------------------------|
| 院 校: 军队及国防生除                       | 液第1组                                                             |                              |                                |
| 时间: 6月●日 08:00                     | -6月1月18:00                                                       |                              |                                |
| 地点及说明:太原市 <del>篇</del><br>片10张,空腹) | <b>南南省(</b> 太原市 <del>))———————————————————————————————————</del> | 咨询电话 •••••••••               | <b>99</b> ,面试时需带准考证、身份证、一寸数码照  |
| 批 次: 提前本科一批                        |                                                                  |                              |                                |
| 院 校: 中国人民武装警                       | 察部队学院                                                            |                              |                                |
| 时间: 6月19日 08:00                    | - 7月9日 18:00                                                     |                              |                                |
| 地点及说明: 自己自己的<br>数码照片10张)           | ,,,,,,,,,,,,,,,,,,,,,,,,,,,,,,,,,,,,,,                           | <b>读 100</b> 咨询电话 <b>100</b> | <b></b>                        |
| 批 次:提前本科一批                         |                                                                  |                              |                                |
| 院 校: 中国刑事警察学                       | 院                                                                |                              |                                |
| 时间: 6月19日 08:00                    | - 7月●日 18:00                                                     |                              |                                |
| 地点及说明: <b>411-1</b> -1<br>数码照片10张) | <del>,,,,,,</del> (太原 <del>)。</del>                              | , 咨询电话 😏                     | <b>5320000</b> 面试时需带准考证、身份证、一寸 |

# (五) 艺术类考生打印照片

考生进入"山西省普通高考考生网上服务平台"并输入考生号、密码、验证 码登录成功后,将鼠标移动到"网上报名"标签上,系统会显示菜单栏"报名入

口"和"查看/修改已报名信息",点击菜单项"查看/修改已报名信息",进入 查看报名信息页面后,点击"[打印艺术专业测试需使用的照片]"链接,打印照 片。照片打印时间: 2016 年 12 月 2 日起。

| 1 阅读国家教                           | 育考试违规处理办法               | 2阅读诚信报                                    | 名考试承诺书      | 3 填写报名信息   | <b>4</b> 报名成功 |            |
|-----------------------------------|-------------------------|-------------------------------------------|-------------|------------|---------------|------------|
|                                   | 网上报                     | 名成功,请相                                    | 【据确认点多      | そ 排, 按时到现: | 汤照相确认         |            |
|                                   |                         | 提示:您                                      | 还有2次修改      | 女报名信息机会    |               |            |
| <b>特别提醒:</b><br>考生请保管<br>慎而泄露密码,所 | 好自己的登录密码,<br>新造成的不良后果均( | 切不可泄露给他人。<br>由考生本人承担。                     | 任何部门、学校     | 、个人无权要求考生提 | 供登录密码或代替考生    | 操作。若因自身保管不 |
| 确认时间与地;                           | ά.                      |                                           |             |            |               |            |
| 确认时间: 11)                         | 月26日11月28日              | 确认地点                                      | : <b></b> . | 公室         |               |            |
| 备注:                               |                         |                                           | ~ (打印播      | 名信息] [打    | 印艺术专业测试       | (需使用的照片]   |
| 基本资料                              |                         |                                           | 14.64 +2    |            |               |            |
| 00                                | 考生号                     | 17140 二 点世                                | 见键按         | 3          | 性别            | 男          |
|                                   | R it                    | 汉族                                        | 血觀          | 群众         | 是否已婚          | 未婚         |
| 00                                | PC 495                  | 5-10-10-10-10-10-10-10-10-10-10-10-10-10- |             |            |               |            |
| 照片未見示                             | 是否残疾                    | 非残疾                                       | 残疾证书号       |            | 身份证号          |            |

# 谢谢浏览!